## トークン追加(きらやか銀行を追加する)

アプリ内に既にトークンが1つ以上登録している状態で、新たにきらやか銀行のトークン を発行して登録する場合、トークンの追加を行います。

※マイネットバンキングとネットきらやかさくらんぼ支店の両方を契約されているお客様は、マイネット バンキング、ネットきらやかさくらんぼ支店のどちらか片方を選択して下さい。

トークンの発行は、携帯電話、スマートフォンのいずれか1台のみの使用になります。

## スマートフォンも同様の方法になります。

1 他の「ワンタイムパスワー ド」画面で[設定]ボタン を押してください。 ※他の設定先に影響はござ

#### 2

「トークン追加」を選択し [決定]ボタンを押して ください。 ・サービスID、ユーザID (メールに記載) ・利用開始パスワード (申請時に入力したもの) を入力し、 [送信] ボタンを 押してください。

З

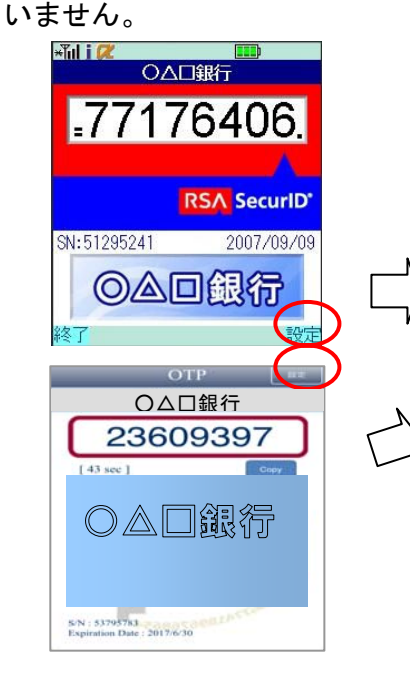

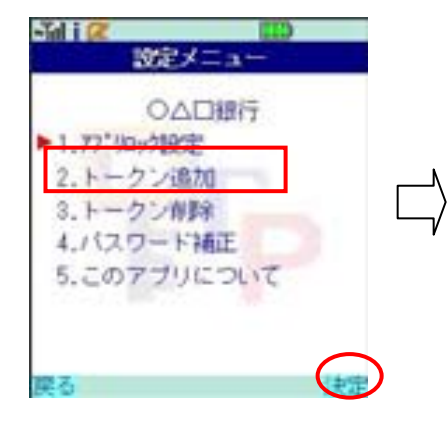

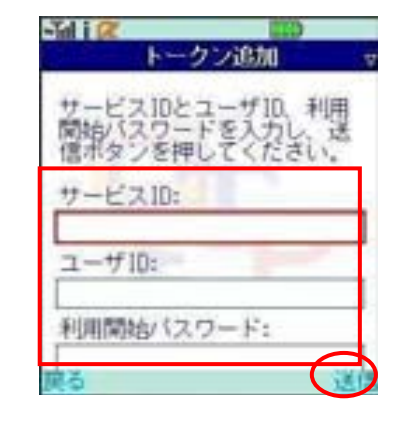

**4** 「通信中」画面が表示 されます。

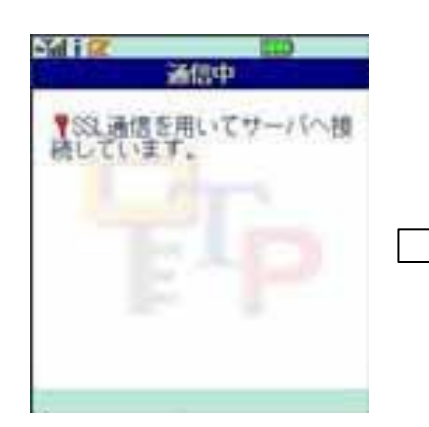

# 5 完了しましたら [次へ] ボタンを押して ください。

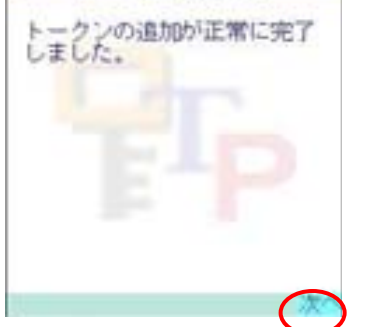

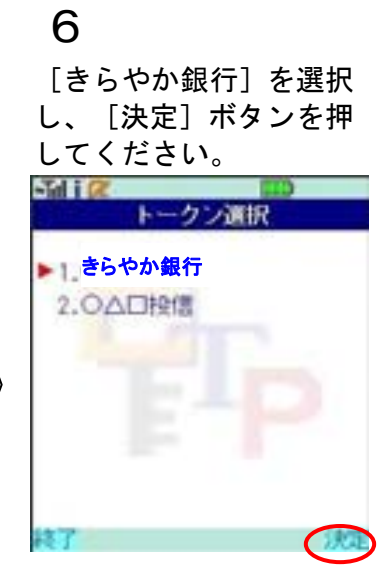

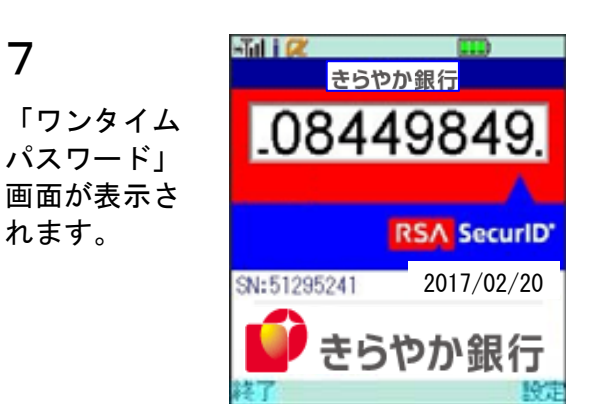

※トークンの登録は10件までです。 トークンがいっぱいになったときは、 不要なトークンを削除してから トークンの追加を行ってください。

# トークン選択(登録済のきらやか銀行を選ぶ)

[きらやか銀行]のトークンが登録済で、複数のトークンが登録されているときは [きらやか銀行]のトークンを選択します。

1

7

「ワンタイムパスワー ド」画面で、「設定」ボ タンを押してください。

2

「トークン選択」を選択 し[決定]ボタンを押 してください。

3

[きらやか銀行]を選択 し、 [決定] ボタンを押 してください。

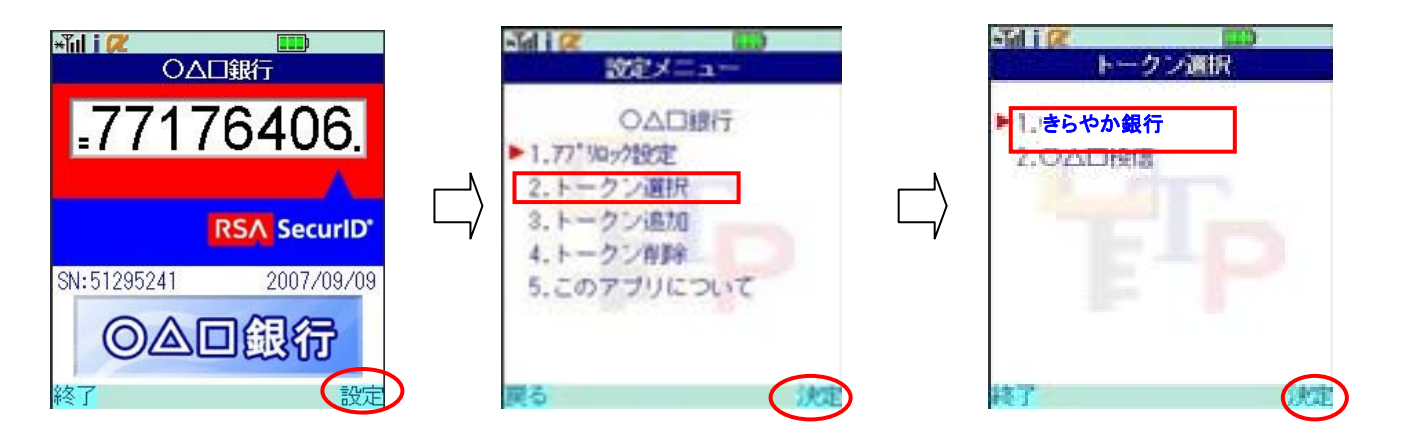

### 4

「ワンタイムパスワード」 画面が表示されます。

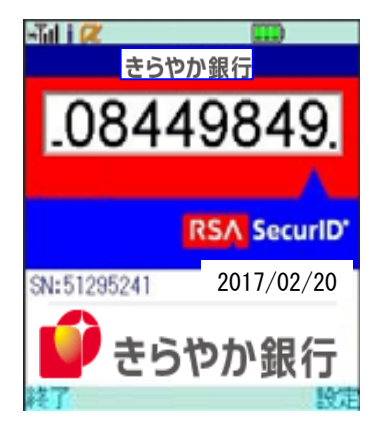